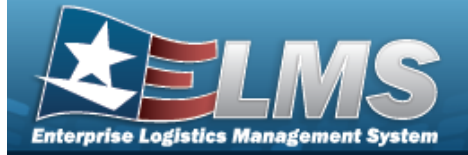

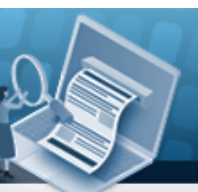

## **Help Reference Guide**

## **Individual Return by Member**

### **Overview**

The Warehouse Management module Individual Return by Member process provides the ability to create or edit returning equipment record to the warehouse by service members, civilians, foreign military members and contractors.

#### Note

Some fields provide **Intellisense**, which is the automatic completion of a field entry in a software application.

The application displays a selectable word or phrase in that field, based on the input (that was previously entered), without having to completely type the entry.

### Navigation

Materiel MGMT> Individual > Individual Return Member page

C Reset

#### **Procedures**

#### Search for An Individual Return by Member

One or more of the Search Criteria fields can be entered to isolate the results. By default, all

*results are displayed. Selecting the default "All" setting.* 

at any point of this procedure returns all fields to

Note

If using a CAC, select the CAC field and scan the member's CAC with a ELMS supported tethered scanner. Otherwise, follow these steps:

1. In the Search Criteria box, narrow the results by entering one of the following optional fields.

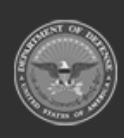

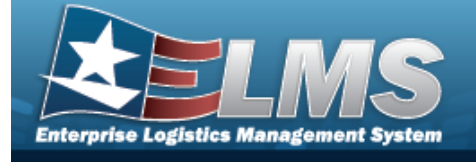

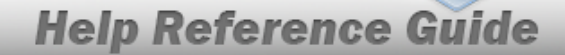

|      | Inc                                                             | tructions       |                |                    |           |       |           |               |               |            |   |        |
|------|-----------------------------------------------------------------|-----------------|----------------|--------------------|-----------|-------|-----------|---------------|---------------|------------|---|--------|
|      | Sea                                                             | Search Criteria |                |                    |           |       |           |               |               |            |   |        |
|      | <i>i</i> Member All                                             |                 | All            |                    |           |       | i EDI PI  | l / Secondary | y Id          | All        |   |        |
|      | 1                                                               | i UIC           | All            |                    |           | CAC   |           | [             | Click here to | scan       |   |        |
|      |                                                                 |                 |                |                    | Q Searc   | h     | CReset    | ▶ Return      |               |            |   |        |
| 2.   | Click                                                           | Q Sea           | . The re       | sults display in t | the Indiv | idu   | al Return | Member g      | rid.          |            |   |        |
|      | Ind                                                             | ividual R       | eturn Membe    | r 🔅 Grid Option    | ns▼       |       |           |               |               |            |   |        |
|      |                                                                 |                 |                | Last Name †        | T         | First | Name 🕇    | T             | Midd          | le Initial | T | EDI PI |
|      |                                                                 | ► Retu          | m              | Groce              |           | Pidg  | e         |               | Р             |            |   | ID1234 |
|      | 0                                                               | ► Retu          | m Q View       | Solo               |           | Han   |           |               |               |            |   | 963258 |
|      | 0                                                               | ► Retu          | n Q View       | Yoda               |           | Mast  | er        |               |               |            |   | ID8765 |
|      | Image: Image     Image: Image     Image: Image     Image: Image |                 |                |                    |           |       |           |               |               |            |   |        |
| Crea | te a                                                            | First-t         | ime Returi     | for a New I        | Memhe     | or (  | without   |               | ١             |            |   |        |
| 1.   | Sele                                                            | ect R           | eturn . The Ei | nter the EDI F     | PI pop-u  | p w   | indow app | pears.        | ,             |            |   |        |
|      | Ent                                                             | ter the El      | DIPI           |                    | ×         |       |           |               |               |            |   |        |

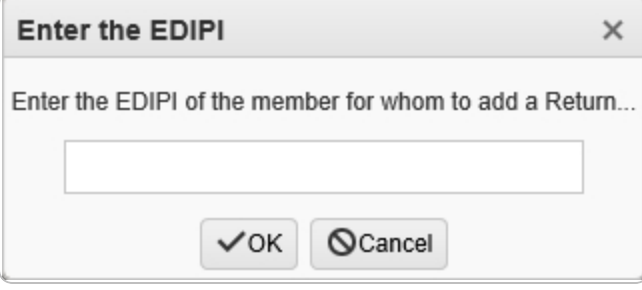

- 2. Click . The Add Member Profile pop-up window appears, with the Browse Member Profile pop-up window in the background.
- 3. Select Add to add member's information to the system. *The Add an Individual Return screen appears.*

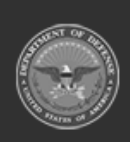

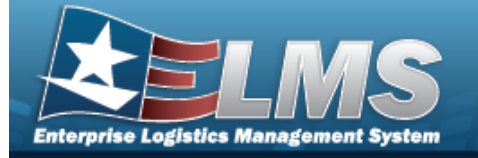

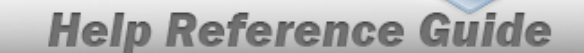

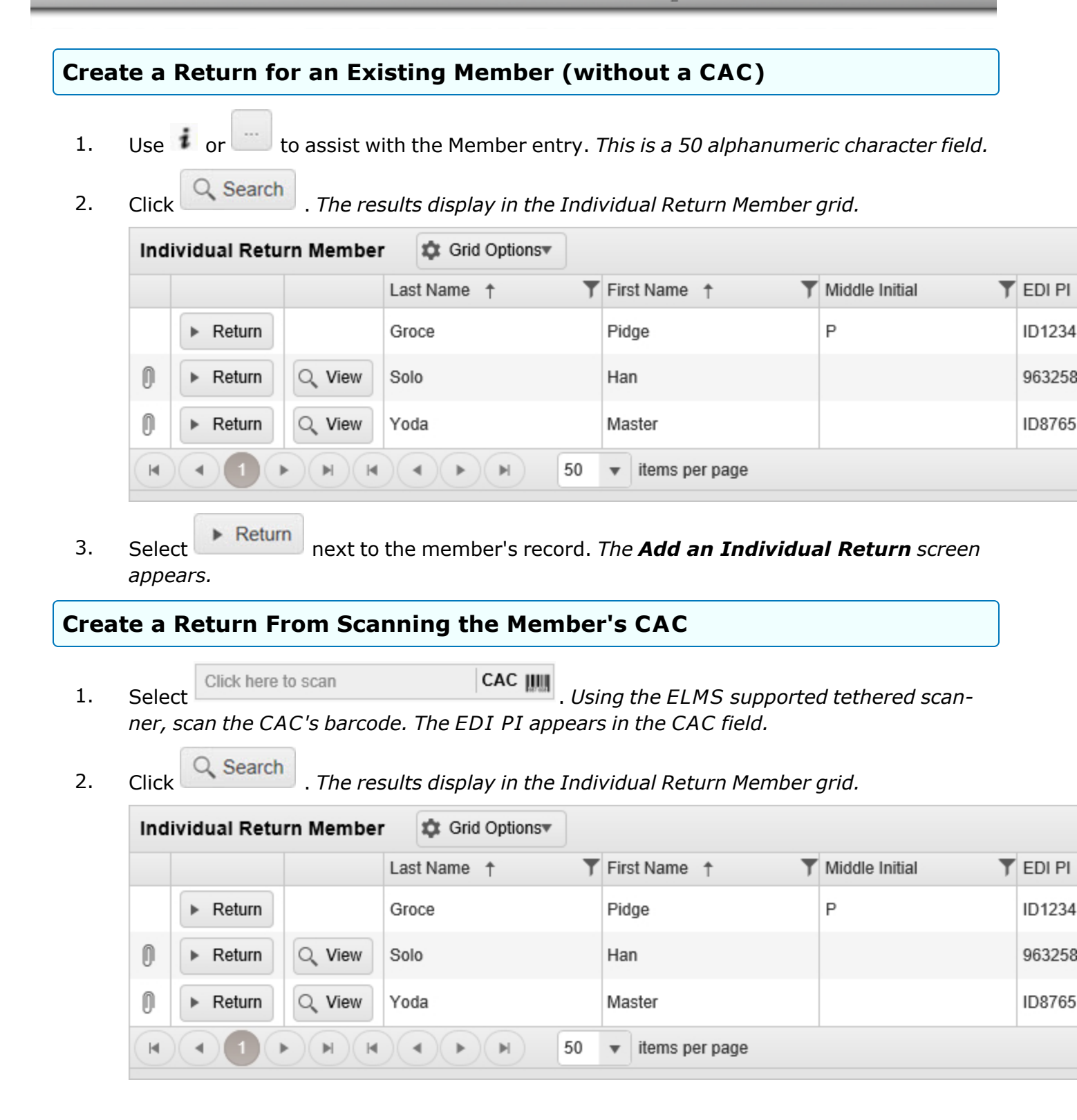

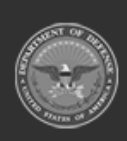

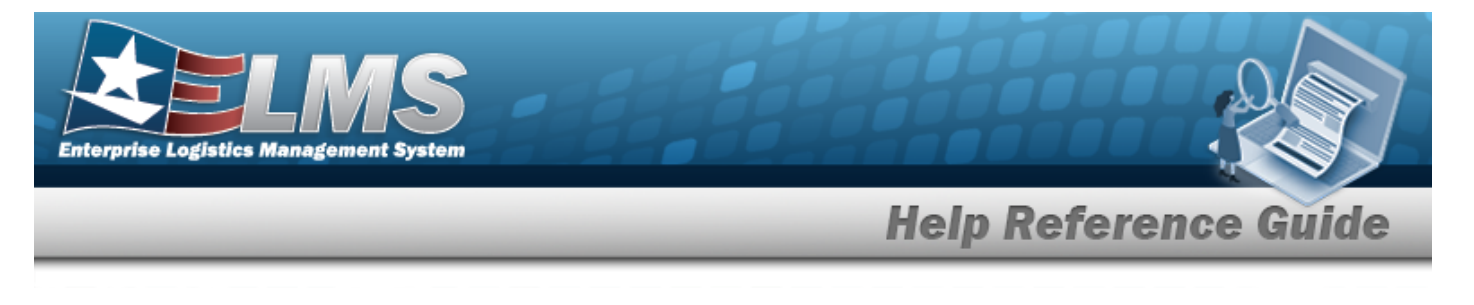

3. Select **Return** next to the member's record. *The Add an Individual Return screen appears.* 

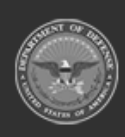

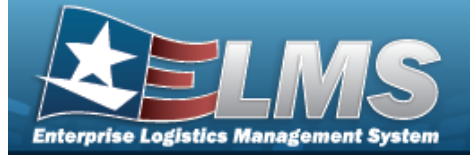

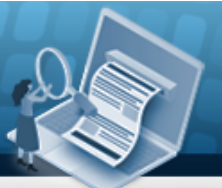

## **Help Reference Guide**

# Add an Individual Return

#### **Overview**

The Individual Return Add process provides the ability to create a new returning equipment record to the warehouse by service members, civilians, foreign military members and con-tractors.

**Navigation** 

Materiel MGMT > Individual > Return > page

Q Search

Return

> Individual Return

Procedures

#### Add an Individual Return for Items Issued to a Member

Selecting Cancel at any point of this procedure removes all revisions and closes the page. **Bold** numbered steps are required.

1. Select next to the member's record. *The Add an Individual Return screen appears.* 

| Instructions                                    |                                     |             |        |                                         |                | * |
|-------------------------------------------------|-------------------------------------|-------------|--------|-----------------------------------------|----------------|---|
| Individual Return Mem                           | iber                                |             |        |                                         |                |   |
| Last, First M<br>EDI PI<br>Pay Grade            | BAGGINS, FRODO<br>ID87655084<br>CIV | J           |        | Phone Nbr<br>DSN Nbr<br>Mobile Phone Nt | 555-1212<br>pr |   |
| i UIC                                           | JMN123 - CORUSCAN                   | т           |        | Email Address                           |                |   |
| i Temp Assigned I<br>Secondary Id<br>Class Year | JIC                                 | Duty Status |        |                                         |                |   |
|                                                 |                                     |             | / Edit |                                         |                |   |

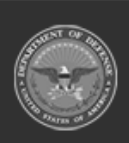

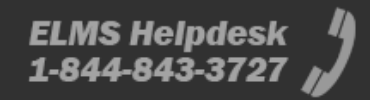

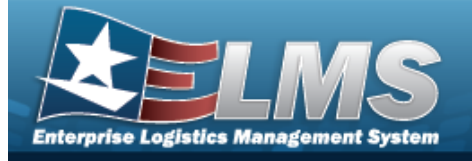

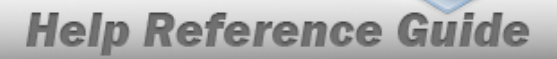

| An Open Issue Exists                                                                                                    | ×                                                                                                    |                                                                     |      |
|----------------------------------------------------------------------------------------------------|----------------------------------------------------------------------------------------------------|---------------------------------------------------------------------|------|
| Member has an open issue ti<br>Do                                                                                                    | hat must be completed before a return can be created.<br>you want to go to the issue?                                                                          |                                                                     |      |
| • Select Ves . C<br>before returning it.                                                                                                    | Continues to the <b>Individual Issue</b> page to complete th                                                                                                   | <i>ie issue</i>                                                     |      |
|                                                                                                    |                                                                                                    |                                                                     |      |
| Select Edit to rev                                                                                                    | vise certain fields. <i>Some of the fields become edita</i>                                                                                                    | able.                                                               |      |
| Select Edit to rev<br>Instructions<br>Individual Return Member                                                                                                    | vise certain fields. <i>Some of the fields become edita</i>                                                                                                    | able.                                                               |      |
| Select Edit to rev<br>Instructions<br>Individual Return Member<br>Last, First M                                                                                              | vise certain fields. <i>Some of the fields become edita</i><br>BAGGINS, FRODO                                                                                  | able.<br>one Nbr                                                    | (800 |
| Select Edit to rev<br>Instructions<br>Individual Return Member<br>Last, First M<br>EDI PI                                                                                    | vise certain fields. <i>Some of the fields become edita</i><br>BAGGINS, FRODO Pho<br>ID87655084 DS                                                             | able.<br>one Nbr                                                    | (800 |
| Select Edit to rev<br>Instructions<br>Individual Return Member<br>Last, First M<br>EDI PI<br>Pay Grade                                                                       | vise certain fields. Some of the fields become edita<br>BAGGINS, FRODO Pho<br>ID87655084 DSI<br>CIV Mo                                                         | able.<br>one Nbr<br>N Nbr<br>bile Phone Nbr                         | (800 |
| Select Edit to rev<br>Instructions<br>Individual Return Member<br>Last, First M<br>EDI PI<br>Pay Grade<br>i* UIC                                                             | vise certain fields. Some of the fields become edita<br>BAGGINS, FRODO Pho<br>ID87655084 DSI<br>CIV Mo<br>CLJ000 Em                                            | able.<br>one Nbr<br>N Nbr<br>bile Phone Nbr<br>ail Address          | (800 |
| Select Edit to rev<br>Instructions<br>Individual Return Member<br>Last, First M<br>EDI PI<br>Pay Grade<br>i* UIC<br>i Temp Assigned UIC                                      | vise certain fields. Some of the fields become edita<br>BAGGINS, FRODO Pho<br>ID87655084 DSI<br>CIV Mo<br>CLJ000 Em<br>Optional * Dis                          | able.<br>one Nbr<br>N Nbr<br>bile Phone Nbr<br>tail Address         | (800 |
| Select Edit to rev<br>Instructions<br>Individual Return Member<br>Last, First M<br>EDI PI<br>Pay Grade<br>i* UIC<br>i Temp Assigned UIC<br>i* Service Center<br>Secondary Id | vise certain fields. Some of the fields become edita<br>BAGGINS, FRODO Pho<br>ID87655084 DSI<br>CIV Mo<br>CLJ000 Em<br>Optional * Dis<br>Please Select an Item | able.<br>one Nbr<br>N Nbr<br>bile Phone Nbr<br>ail Address<br>splay | (800 |

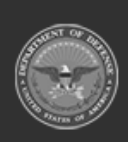

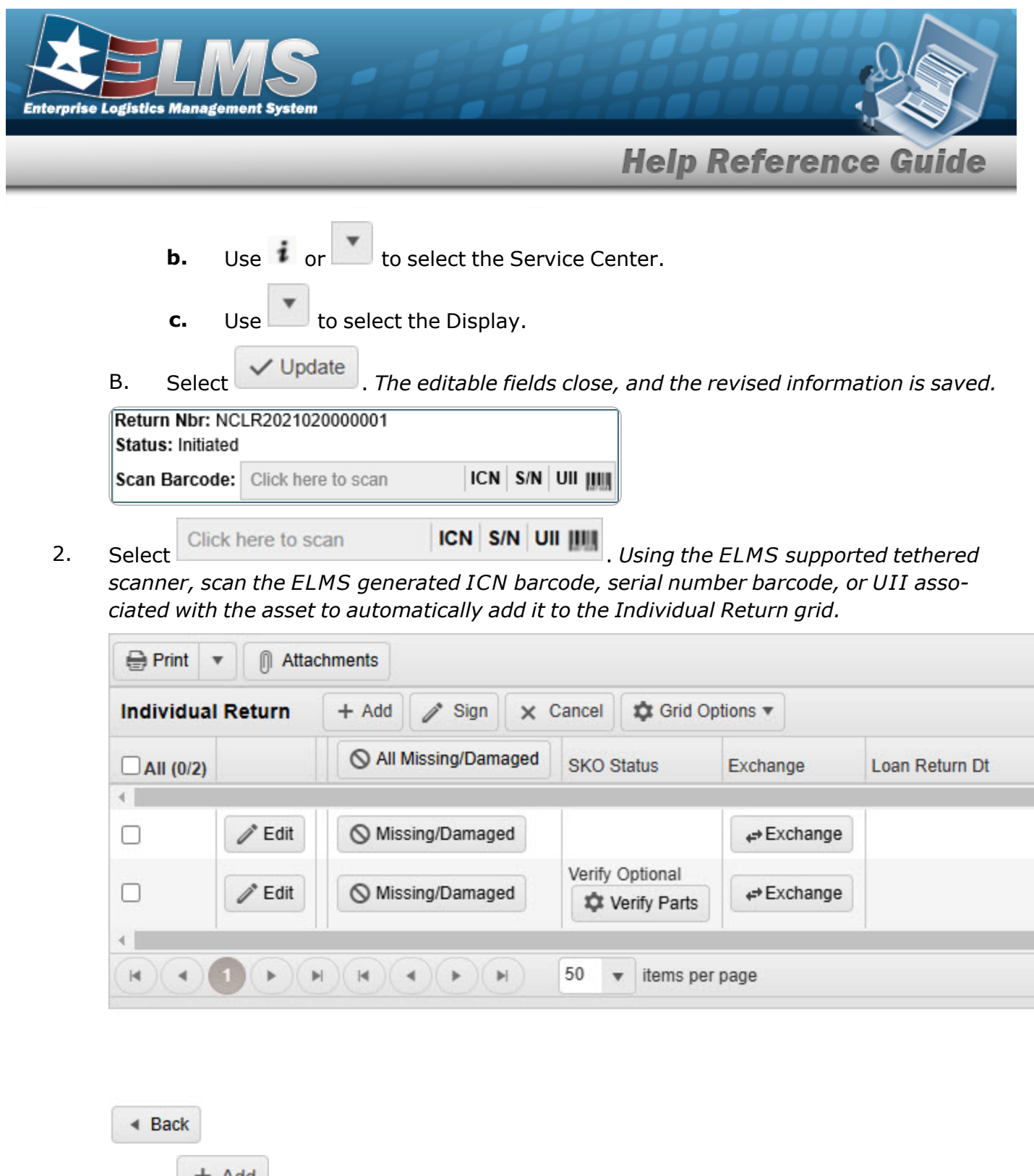

3. Select Add . A new row opens, with some of the fields open for editing.

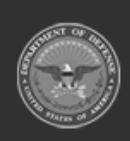

Y Sto

11

11

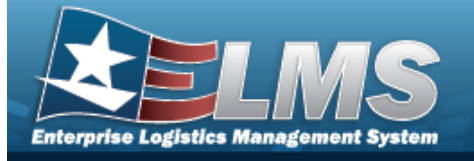

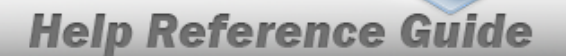

| Individual | Return - | ⊢ Add 🧪 Sign 🗙 Car  | ncel 🎝 🔅 Grid Optio                                                                                                    | ons 🔻       |                |   |
|------------|----------|---------------------|----------------------------------------------------------------------------------------------------|-------------|----------------|---|
| All (0/3)  |          | All Missing/Damaged | SKO Status                                                                                                    | Exchange    | Loan Return Dt | Ŧ |
| •          |          |                     |                                                                                                    |             | 1              |   |
| _          | 🗸 Add    | S Missing/Damaged   |                                                                                                    |             |                |   |
| 0          | O Cancel |                     |                                                                                                    |             |                |   |
|            | / Edit   | O Missing/Damaged   |                                                                                                    | ← Exchange  |                |   |
|            | / Edit   | Missing/Damaged     | Verify Optional                                                                                                    |             |                |   |
| •          | / Edit   | Missing/Damaged     | Contract Contract Con | ,⇔ Exchange |                |   |

#### Back

- A. Enter the STOCK NBR, or use to browse for the identifier. *This is a 15 alpha-numeric character field.*
- B. Enter the ICN, or use to browse for the revised number. *This is a 20 alpha-numeric character field.*
- C. Use to select the Cond Cd.
- D. Enter the LOCATION ID, or use to browse for the place. *This is a 20 alpha-numeric character field.*
- E. Enter the CONTAINER ID, or use to browse for the place. *This is a 25 alpha-numeric character field.*
- F. Use to select the Owning DoDAAC.

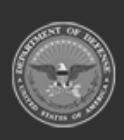

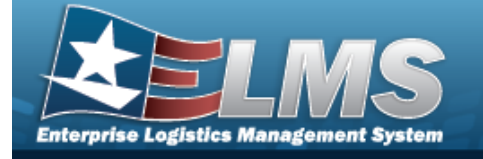

4.

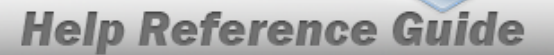

- G. Use it choose the QTY RETURNING.
- H. Use to choose the QTY NOT RET. When this is above 0, the next field becomes editable.
- I. Use to select the Not Ret. Reason Cd.
- J. Enter the NOT RET. REMARKS in the field provided. *This is a 1,024 alphanumeric character field.*
- Select Add. The new Individual Return Item appears in green at the top of the grid.

#### Update an Individual Return for Items Issued to a Member

| Print •    | Attachm  | ents                |                  |              |                |
|------------|----------|---------------------|------------------|--------------|----------------|
| Individual | Return 🛛 | FAdd 🖉 🖋 Sign 🗙 Car | cel 🔯 Grid Optio | ns 🔻         |                |
| All (0/2)  |          | All Missing/Damaged | SKO Status       | Exchange     | Loan Return Dt |
| < 1        |          |                     |                  |              |                |
|            | 🧨 Edit   | S Missing/Damaged   |                  | ,⇔ Exchange  |                |
|            | V Update | Missing/Damaged     | Verify Optional  |              |                |
|            | O Cancel |                     | Verify Parts     | , ⇒ Exchange |                |

A. Select Missing/Damaged . The NOT RET. REASON CD field changes to "MD - Missing/Damaged Gear Statement".

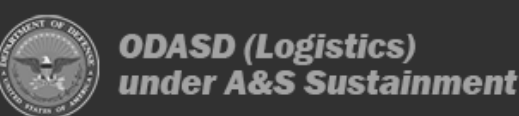

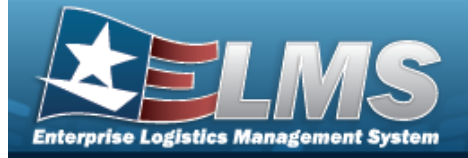

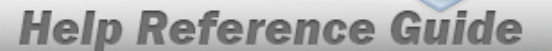

- B. Update the STOCK NBR, using to browse for the revised number. *This is a 15 alphanumeric character field.*
- C. Update the ICN, using to browse for the revised number. *This is a 20 alpha-numeric character field.*
- D. Update the Cond Cd, using to select the desired code.
- E. Update the LOCATION ID, using to browse for the revised place. *This is a 20 alphanumeric character field.*
- F. Update the CONTAINER ID, using to browse for the revised place. *This is a 25 alphanumeric character field.*
- G. Update the Owning DoDAAC, using bound to select the desired code.
- H. Update the QTY RETURNING, using to choose the revised amount.
- I. Update the QTY NOT RET., using to choose the revised amount.
- J. Update the Not Ret. Reason Cd, using to select the desired code.
- K. Update the NOT RET. REMARKS, entering the revised comments in the field provided. *This is a 1,024 alphanumeric character field.*
- 2. Select Update. The revised Individual Return Item appears in green at the top of the grid.

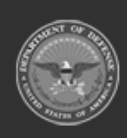

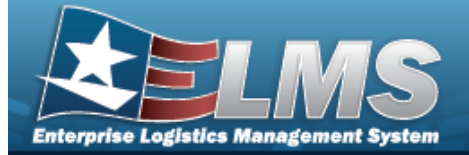

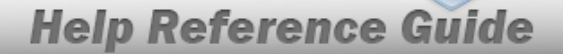

Return

@ Attachments

# Add Attachments to an Individual Return

#### **Overview**

The Individual Return Add Attachments process provides the ability to attach documents to the return of equipment and personal gear to a member.

### **Navigation**

MATERIEL MGMT > Individual > Return > Search > Attachments for Return NBR pop-up window

### Procedures

#### Attach a Document to a Return

Selecting Cancel at any point of this procedure removes all revisions and closes the page. **Bold** numbered steps are required.

@ Attachments

1. Select to add any additional files to the record. *The* **Attachments for Return NBR** pop-up window appears.

| Instructions         |        |
|----------------------|--------|
| No attachments found | Attach |

2. Select Attach... to add any additional files to the record. *The* **Attach Files** *pop-up win-dow appears*.

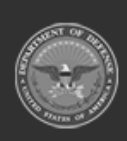

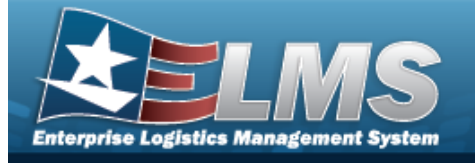

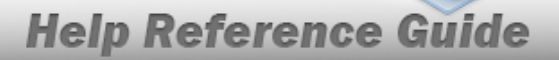

| Instructions             |                                           | *                  |
|--------------------------|-------------------------------------------|--------------------|
| Attachment               |                                           |                    |
| Browse                   |                                           |                    |
| Desc                     |                                           |                    |
|                          |                                           |                    |
| Primary                  | Attach                                    |                    |
| - Attachments:           |                                           |                    |
| Name                     | Desc                                      |                    |
|                          | × Close Window                            | *                  |
| elect Browse Th          | ne Windows <b>Choose File to Upload</b> p | op-up window appea |
| elect Attach             | e file name appears in the bottom of th   | ne window.         |
| epeat Steps 2 - 4 to atl | tach multiple documents.                  |                    |
|                          |                                           |                    |